## チャンネルの設定

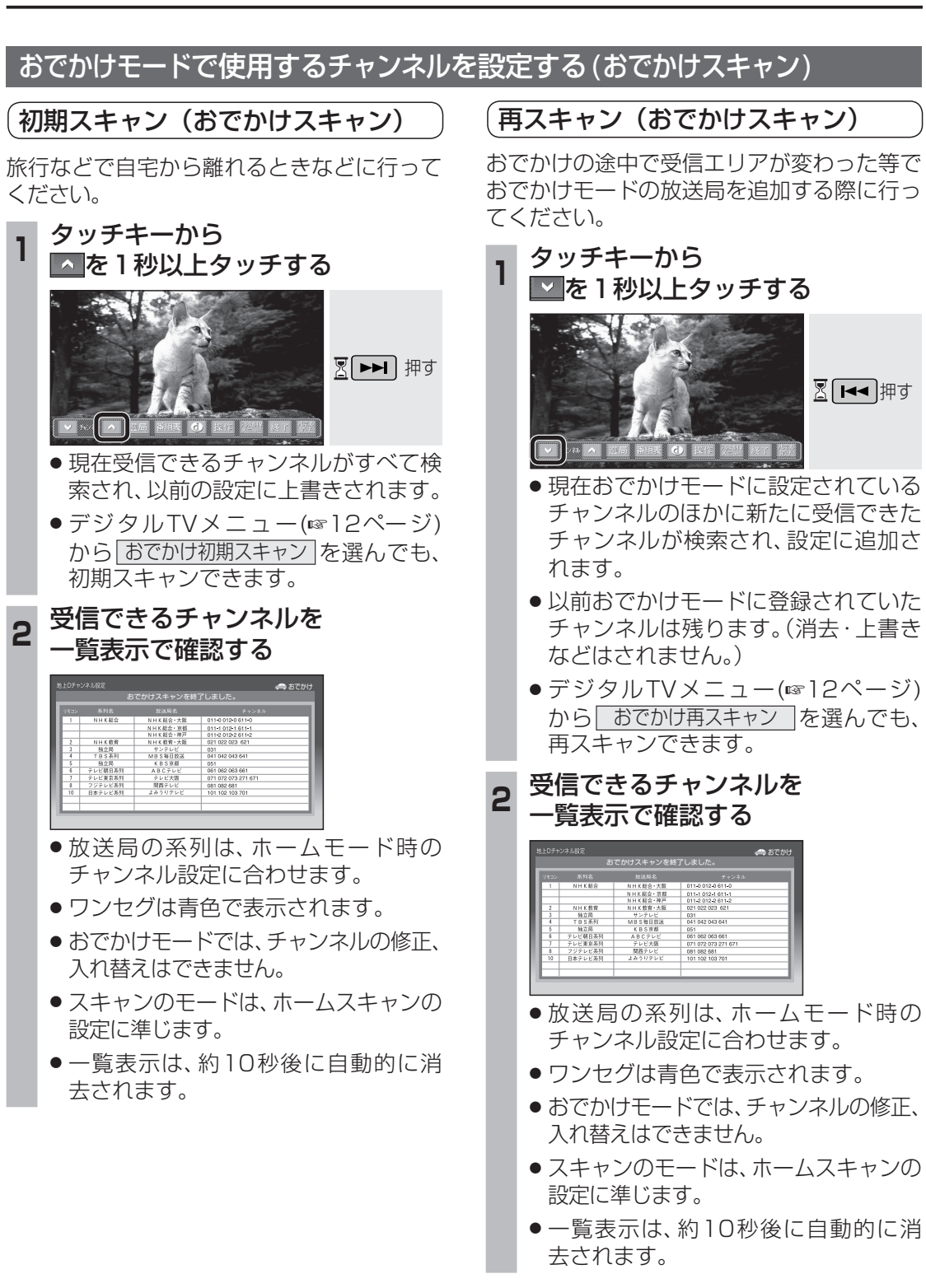

# 選局設定

#### 受信状態に応じて地上デジタル放送 とワンセグを自動的に切り換える

受信状態に応じて、地上デジタル放送とワン セグを自動的に切り換えます。

#### 1 システム設定画面 (☞22ページ) から ▽ △ で「選局設定」を選び、

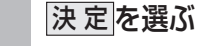

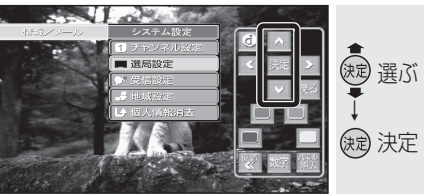

#### ▶ 🔽 🛆 で 「受信モード自動切換」を選ぶ

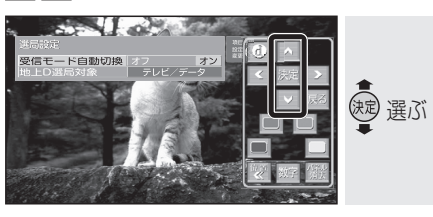

## 3 < > で項目を選ぶ

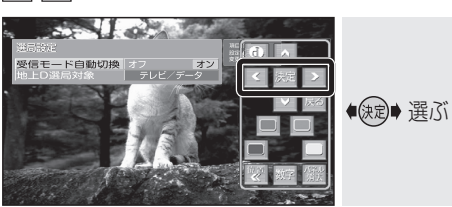

- ●オフ:地上デジタル放送/ワンセグは 自動で切り換えられません。 手動で切り換えてください。 (☞12ページ)
- ●オン:受信状態に応じて地上デジタル 放送/ワンセグが自動的に切り 換わります。

(太字はお買い上げ時の設定)

### データサービスを選局する/しない を設定する

テレビサービスと独立データサービスの両方を 選局するか、テレビサービスのみを選局する かを設定する。

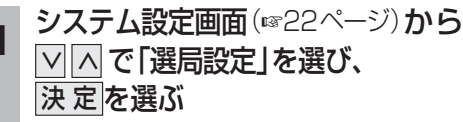

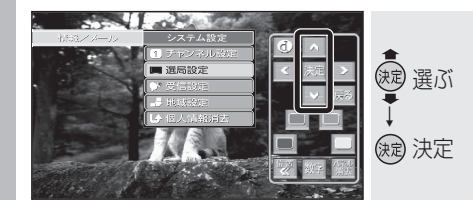

## 2 ○ △ で「地上D選局対象」を選ぶ

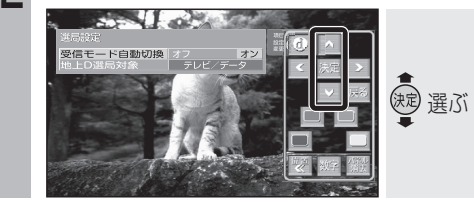

## 3 <> で項目を選ぶ

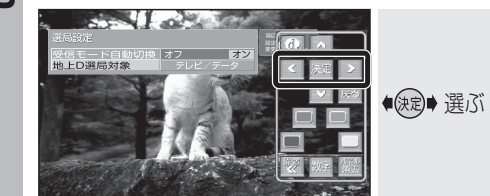

- テレビ/データ:
  テレビサービスと独立データサービスが選局できます。
- テレビ:
  テレビサービスのみ選局できます。

(太宇はお買い上げ時の設定)

#### お知らせ

- ●「テレビ」に設定したときは、番組表もテレビ サービスのみ表示されます。
- ●「地上D選局対象」を設定できるのは、地上デジ タル放送のみです。ワンセグに対しては設定で きません。

情

報

٠

設

定